## COMPILARE ED INVIARE LA DELEGA PER IL RITIRO DELL'ALUNNO/A (Breve Guida per genitori / tutori)

Accedete all'area Tutore del registro elettronico Nuvola. Cliccate su "Modulistica" (menu a sinistra, in basso).

| <b>æ</b>   | Nuvola                |                       |     |  | ۰. ا |   |
|------------|-----------------------|-----------------------|-----|--|------|---|
| Ŧ          | Voti                  | •                     | · . |  |      | - |
| <b>.</b>   | Assenze               |                       |     |  |      |   |
| ~          | Note                  | •                     |     |  |      |   |
| Ξ          | Argomenti di lezione  |                       |     |  |      | - |
| AB,        | Compiti               | <ul> <li>•</li> </ul> |     |  |      | , |
|            | Calendario            | Ultime assenze        |     |  |      |   |
|            | Eventi e documenti    |                       |     |  |      |   |
| €          | Materiale per docente |                       |     |  |      |   |
| È          | Documenti scrutinio   |                       |     |  |      |   |
|            | Bacheche              |                       |     |  |      |   |
| ı <b>⊞</b> | Modulistica           |                       |     |  |      | , |
| 9 82       | Pagamenti             | Ultime note           |     |  |      |   |
| Degi       | atra alattraniaa      |                       |     |  |      |   |

Si aprirà la pagina con i moduli compilabili. Cliccate sul pulsante "Compila", a destra del modulo denominato "Delega ritiro alunno/a (Infanzia, Primaria, Secondaria)".

| 🙆 Nuvola                   | 💌 🐁                                                                                                    |                                 |
|----------------------------|----------------------------------------------------------------------------------------------------|---------------------------------|
| Menu principale            | Moduli compilabili                                                                                                    |                                 |
| Moduli<br>Moduli compilati | Delega ritiro alunno/a (Infanzia, Primaria, Secondaria)<br>Modello di delega al ritiro degli/delle alunni/e della Scuola dell'Infanzia, Scuola Primaria, Scuola Secondaria | ✓ Compila I≡ Lista compilazioni |

## Nella pagina che segue, cliccate sul pulsante "Compila online".

|         | Complia Delega ritiro alunno/a (Infanzia, Primaria, Secondaria)                                                                                                    |
|---------|----------------------------------------------------------------------------------------------------|
|         |                                                                                                    |
| mpilati |                                                                                                    |
|         | Allegati da compilare                                                                                                    |
|         | Di seguito sono presenti gli allegati da compilare per il modulo. Compila automaticamente un allegato tramite il pulsante Compila online. Qualora il pulsante non fosse disponibile scarica<br>l'allegato, compilalo manualmente ed infine carica il file nella sezione sottostante Allegati compilati. |
|         | Delega_ritiro_alunno_as2022-23.pdf 🖉 Compila online 🔮 Anteprima 🛓 Scarica                                                                                                    |
|         |                                                                                                    |
|         | Allegati compilati                                                                                                    |

Si aprirà una pagina in cui dovrete obbligatoriamente inserire negli appositi spazi tutte le informazioni richieste (anno scolastico, dati dell'alunno, del padre/madre o tutore, dei delegati): basterà cliccare su ogni riga e scrivere le informazioni.

| A Nuvola                   |                                                    |  |
|----------------------------|----------------------------------------------------|--|
| Menu principale            | Compila online: Delega_ritiro_alunno_as2022-23.pdf |  |
| Moduli<br>Moduli compilati | G Indietro                                         |  |
|                            | Anno scolastico                                    |  |
|                            | Cognome alunno/a                                   |  |
|                            | Nome alunno/a                                      |  |
|                            | Luogo nascita alunno/a                             |  |
|                            | Data nascita alunno/a                              |  |

| Nuvola                     |                                                                   |
|----------------------------|-------------------------------------------------------------------|
| G Menu principale          | Compila online: Delega_ritiro_alunno_as2022-23.pdf                |
| Moduli<br>Moduli compilati | Indietro   Anno scolastico   2022-2023   Cognome alunno/a   Rossi |
|                            | Nome alunno/a<br>Marco<br>Luogo nascita alunno/a<br>Montepulciano |
|                            | Data nascita alunno/a<br>01/01/2009                               |

Nel modulo potete delegare fino a 4 persone: per ognuna di esse, scrivete le informazioni richieste. Alla fine della pagina dovete scrivere luogo e data di compilazione del modulo (es. Montepulciano, 14/09/2022) e il nome e cognome del genitore/tutore richiedente.

| Nuvola            |                                                            |
|-------------------|------------------------------------------------------------|
| G Menu principale |                                                            |
| Moduli            | Ente che ha rilasciato documento riconoscimento delegato 4 |
| Moduli compilati  |                                                            |
|                   | Scadenza documento riconoscimento delegato 4               |
|                   |                                                            |
|                   | Numero cellulare delegato 4                                |
|                   | Luogo e data                                               |
|                   |                                                            |
|                   | Genitore / tutore richiedente                              |
|                   | Salva Anteprima                                            |

Poi cliccate sul pulsante "Salva" e l'allegato compilato viene aggiunto alla lista dei files caricati, come potete vedere nell'immagine qui sotto:

| 🖴 Nuvola                |                                                                                                    |                                                         |
|-------------------------|----------------------------------------------------------------------------------------------------|---------------------------------------------------------|
| Menu principale  Moduli | Allegati compilati<br>Carica qui i file compilati manualmente. Gli allegati compilati online saranno aggiunti automaticamente a questa lista. |                                                         |
| Moduli compilati        | File caricati Clicca o trascina un file per caricare .ppF Note per la scuola                                                                  | Compilazione_online_Delega_ritiro_alunno_as2022-23 .pdf |
|                         |                                                                                                    | Salva bozza Invia alla scuola                           |

A questo punto potete caricare i documenti di riconoscimento.

Si ricorda che tali documenti dovranno essere stati scannerizzati per intero e salvati **solo in pdf** (no foto jpg) nel proprio dispositivo prima di caricarli dall'area tutore di Nuvola.

Procedura da seguire per caricare il file dei documenti di riconoscimento:

- cliccare sul rettangolo azzurro con la scritta " Clicca o trascina un file per caricare"
- si apre una finestra dalla quale potete scegliere il file da caricare.

| 🛆 Nuvola                                  |                                                                                            |                                                                       |
|-------------------------------------------|--------------------------------------------------------------------------------------------|-----------------------------------------------------------------------|
| Menu principale  Moduli  Moduli compilati | Allegati compilati<br>Carica qui i file compilati manualmente. Gli allega<br>File caricati | ati compilati online saranno aggiunti automaticamente a questa lista. |
|                                           | Clicce o trascina un file per caricare .PDF Note per la scuola                             | Compilazione_online_Delega_ritiro_alunno_as2022-23 .pdf               |

Dopo aver compilato online il modello di delega e allegato il file con i documenti, dovete procedere cliccando sul pulsante "Invia alla scuola" (in basso a destra).

Fine.

Per scaricare una copia del modulo compilato, cliccare sul simbolo di download <sup>\*</sup> Per visualizzare un'anteprima del modulo compilato, cliccare sul simbolo di visualizzazione <sup>®</sup> Per eliminare il modulo compilato, cliccare sul simbolo del cestino <sup>®</sup>

## COMPILARE ED INVIARE LA LIBERATORIA PER L'USCITA AUTONOMA DELL'ALUNNO/A (Breve Guida per genitori / tutori)

## Attenzione! Si ricorda che questo modulo può essere compilato SOLO per gli alunni della Scuola Secondaria.

Accedete all'area Tutore del registro elettronico Nuvola. Cliccate su "Modulistica" (menu a sinistra, in basso).

| <b>@</b> | Nuvola                |                                         |          |
|----------|-----------------------|-----------------------------------------|----------|
| Ŧ        | Voti                  | • • • • • • • • • • • • • • • • • • • • |          |
| <u> </u> | Assenze               | · ·                                     | <b>F</b> |
| ×        | Note                  |                                         | • ~      |
|          | Argomenti di lezione  |                                         |          |
| AB.      | Compiti               |                                         | ,        |
|          | Calendario            | Ultime assenze                          |          |
|          | Eventi e documenti    |                                         |          |
| 4        | Materiale per docente | -                                       |          |
| Ľ        | Documenti scrutinio   |                                         |          |
|          | Bacheche              |                                         |          |
| I        | Modulistica           |                                         |          |
| \$ 111   | Pagamenti             | Ultime note                             |          |
| Dog      | istro alattropico     |                                         |          |

Si aprirà la pagina con i moduli compilabili. Cliccate sul pulsante "Compila", a destra del modulo denominato "Uscita autonoma alunno/a (Scuola Secondaria)".

| 8        | Nuvola                |                                                                                                    | •                     |
|----------|-----------------------|----------------------------------------------------------------------------------------------------|-----------------------|
| Ŧ        | Voti                  | Modello di delega al ritiro degli/delle alunni/e della Scuola dell'Infanzia, Scuola Primaria, Scuola Secondaria | I≡ Lista compilazioni |
| <b>.</b> | Assenze               |                                                                                                    |                       |
| Z        | Note                  |                                                                                                    | e Compile             |
|          | Argomenti di lezione  |                                                                                                    | E Lista compilazioni  |
| AB.      | Compiti               |                                                                                                    |                       |
|          | Calendario            |                                                                                                    | / Compila             |
|          | Eventi e documenti    | _                                                                                                    | I≡ Lista compilazioni |
| ¢.       | Materiale per docente |                                                                                                    |                       |
| Ľ        | Documenti scrutinio   |                                                                                                    | 🖋 Compila             |
|          | Bacheche              |                                                                                                    | I≡ Lista compilazioni |
| <b>I</b> | Modulistica           |                                                                                                    |                       |
| 5==      | Pagamenti             | Uscita autonoma alunno/a (Scuola Secondaria)                                                                    | 🖋 Compila             |
| Regi     | stro elettronico      | Modello per la richiesta di uscita autonoma dell'alunno/a (SOLO per la Scuola Secondaria)                       | I≡ Lista compilazioni |

Nella pagina che segue, cliccate sul pulsante "Compila online".

| <b>a</b>     | Nuvola                                                                         |                                                                                                    |
|--------------|--------------------------------------------------------------------------------|----------------------------------------------------------------------------------------------------|
| ₽<br>₽       | Voti Assenze                                                                   | Compila Uscita autonoma alunno/a (Scuola Secondaria)                                                                                                    |
| ₽<br>₽<br>₽₽ | Note<br>Argomenti di lezione<br>Compiti<br>Calendario                          | Indietro Allegati da compilare Di seguito sono presenti gli allegati da compilare per il modulo. Compila automaticamente un allegato tramite il pulsante Compila online. Qualora il pulsante non fosse disponibile scarica l'allegato, compilalo manualmente ed infine carica il file nella sezione sottostante Allegati compilati. |
|              | Eventi e documenti<br>Materiale per docente<br>Documenti scrutinio<br>Bacheche | Liberatoria_uscita_autonoma_Secondaria 22-23.pdf 🛛 Anteprima 🛓 Scarica                                                                                                    |
| Regi         | Modulistica<br>Pagamenti<br>stro elettronico                                   | Allegati compilati<br>Carica qui i file compilati manualmente. Gli allegati compilati online saranno aggiunti automaticamente a questa lista.<br>File caricati                                                                                                    |

Si aprirà una pagina in cui dovrete obbligatoriamente inserire negli appositi spazi tutte le informazioni richieste (dati del padre e della madre o del tutore, dati dell'alunno): basterà cliccare su ogni riga e scrivere le informazioni.

| 🍷 Voti                  | Compile online: Liberatoria, uscita, autonoma, Secondaria 22-23 ndf |
|-------------------------|---------------------------------------------------------------------|
| Assenze                 | Complia online. Liberatoria_uscita_autoriorna_secondaria zz=zs.pur  |
| Note                    |                                                                     |
| Argomenti di lezione    | Ginaletro                                                           |
| AB Compiti              | Cognome e nome padre/tutore                                         |
| Calendario              |                                                                     |
| Eventi e documenti      | Luogo nascita padre/tutore                                          |
| 🐔 Materiale per docente |                                                                     |
| Documenti scrutinio     | Data pascita padre/tutore                                           |
| Bacheche                |                                                                     |
| Modulistica             | Comune recidente padra l'utora                                      |
| Pagamenti               |                                                                     |
| Registro elettronico    | Indirizzo padre/tutore (indicare via e numero civico)               |

Alla fine della pagina dovete scrivere luogo e data di compilazione del modulo (es. Montepulciano, 14/09/2022) e il nome e cognome dei genitori/tutori richiedenti.

| <b>æ</b> | Nuvola                |   |                                         |
|----------|-----------------------|---|-----------------------------------------|
| Ŧ        | Voti                  | ^ |                                         |
| <b>.</b> | Assenze               |   | Luogo e data                            |
| Z        | Note                  |   |                                         |
| Ξ        | Argomenti di lezione  |   | Nome e cognome padre/tutore richiedente |
| AB,      | Compiti               |   |                                         |
|          | Calendario            |   | Nome e cognome madre/tutore richiedente |
|          | Eventi e documenti    |   |                                         |
| €.       | Materiale per docente |   | Cognome e nome alunno/a_2               |
| Ľ        | Documenti scrutinio   |   |                                         |
|          | Bacheche              |   | Luogo di nascita alunno/a               |
| ıШ       | Modulistica           |   |                                         |
| 800      | Pagamenti             |   | Data nascita alunno/a_2                 |
| Regis    | stro elettronico      |   |                                         |

Attenzione! Subito dopo dovete scrivere nuovamente i dati dell'alunno/a (cognome e nome, ecc.), che serviranno per la parte del modulo per l'autorizzazione del Dirigente Scolastico.

Poi cliccate sul pulsante "Salva" alla fine della pagina e l'allegato compilato viene aggiunto alla lista dei files caricati, come potete vedere nell'immagine qui sotto:

| <b>a</b>    | Nuvola                       |                                                                                                    |
|-------------|------------------------------|----------------------------------------------------------------------------------------------------|
| ₽<br>₽′     | Assenze                      | Allegati compilati<br>Carica qui i file compilati manualmente. Gli allegati compilati online saranno aggiunti automaticamente a questa lista. |
|             | Note<br>Argomenti di lezione | File caricati                                                                                                    |
| AB,         | Compiti                      | Clicca o trascina un file per caricare                                                                                                    |
|             | Calendario                   | · · · · · · · · · · · · · · · · · · ·                                                                                                    |
| <b>4</b>    | Materiale per docente        | .PDF compilazione_online_Liberatoria_uscita_autonoma_Secondaria 22-23 .pdf                                                                    |
|             | Documenti scrutinio          |                                                                                                    |
| =1          | Bacheche                     | Note per la scuola                                                                                                    |
| ı₽          | Modulistica                  |                                                                                                    |
| s=<br>Regi: | Pagamenti                    | Salva bozza                                                                                                    |

Dopo aver compilato online il modello di liberatoria, dovete procedere cliccando sul pulsante "Invia alla scuola" (in basso a destra).

Fine.